## How to Check RMR History

Last Modified on 03/27/2025 5:15 pm EDT

In Managely, users can check the history of an RMR with just a few clicks.

## To check the history, follow the steps below:

- 1. Open the RMR in question.
- 2. Click the history button in the top right corner:
- 3. Expand the information by clicking the plus icon on the left hand-side (once expanded it will become a minus icon):

The steps above will provide a full history of that customer's RMR.